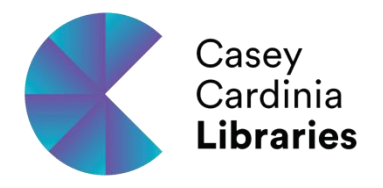

cloudLibrary<sup>™</sup> Quick Guide

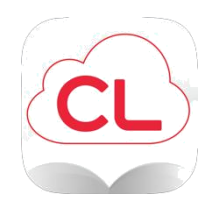

Library Card Information

By logging in, you agree to the following: End Us

You can browse the CCL CloudLibrary ebook collection at https://ebook.yourcloudlibrary.com/library/caseycardinia.

## Borrowing information

- Borrow up to 4 e-books •
- Loan period is 2 weeks
- You can return early and borrow another item •
- You can have up to 4 holds when ready, they will be held for 7 days •
- No renewals, but you can re-borrow an item if there is no hold on it •

## Where to Download apps

You can download the cloudLibrary™ apps at <u>www.yourcloudLibrary.com</u> website. There are links to all of the apps on the left hand side of the page. These links will bring you to the appropriate app market where you can download and update any of the patron apps. Library Patron

## Starting the cloudLibrary<sup>™</sup> app

After you have downloaded and installed the cloudLibrary™ app, click on the app icon within your device or computer. This will open up the app to the login screen. Then choose your country, state, library and enter your username and PIN/Password. Users will only need to login once unless they log out of the system.

## Borrowing and downloading an ebook

Once logged in, you can:

Peruse the Featured covers; click Browse in the upper menu or enter terms in the Search box, to explore • the titles.

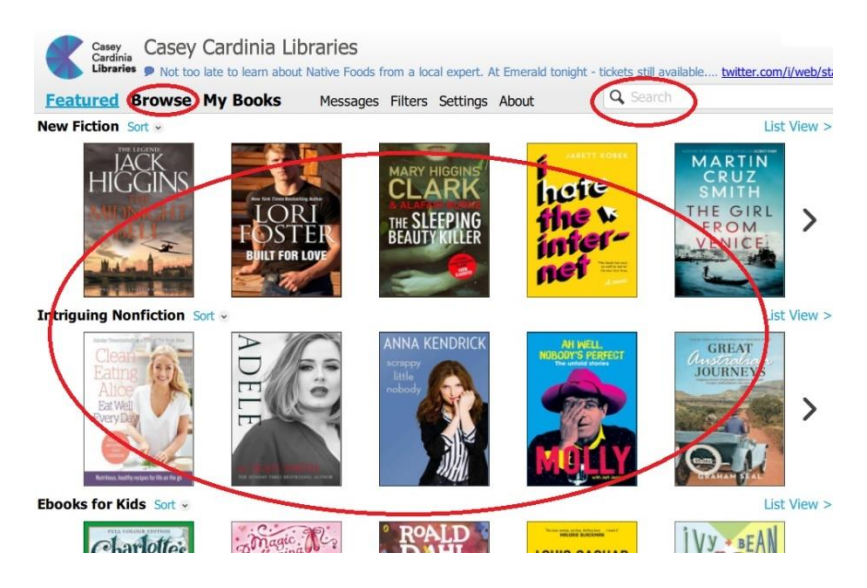

• Once you have chosen a title, click on the cover which brings up a pop-up and click Borrow.

| ADELE                  | Adele<br>Smith, Sean<br>Published in 2016<br>PDeBook, Digital Edition |              |       |  |
|------------------------|-----------------------------------------------------------------------|--------------|-------|--|
|                        | Description                                                           | Similar Book | s     |  |
| ISBN<br>Publisher      | 9780008155629<br>HamerCollins Publishers                              | Size         | 12 MB |  |
| Published In<br>Format | HarperCollins Publishers<br>2016<br>EPUB                              |              |       |  |

• Once you have borrowed the item, it will begin downloading immediately under My Books.

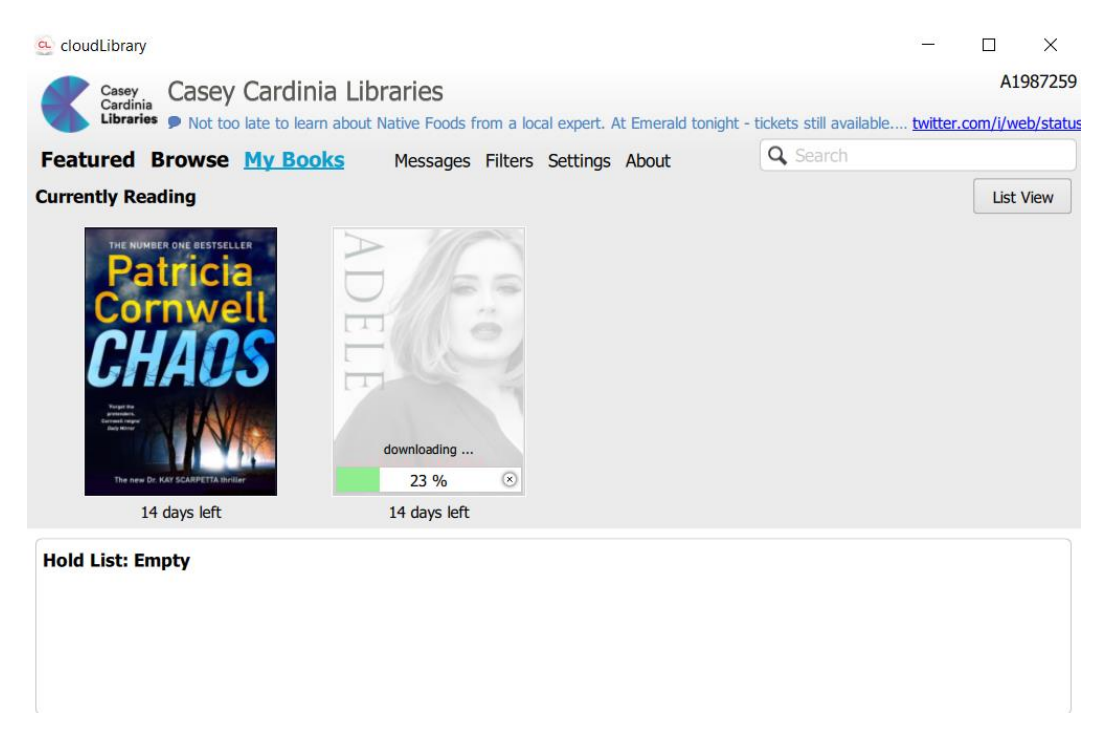

• Once the download has finished, you can begin reading the ebook immediately by clicking on the book cover.

For more features and for help with e-readers, returning ebooks and more, please see the Cloud Library User Guide.